## Действия, необходимые для доступа к информации сервиса Электронная школа:

1. Зарегистрируйтесь на Портале госуслуг и подтвердите учётную запись одним из доступных способов.

2. В личном кабинете <u>https://esia.gosuslugi.ru</u> заполните информацию о ребёнке и обязательно укажите его СНИЛС.

3. Авторизуйтесь на Портале госуслуг Пензенской области <u>https://gosuslugi.pnzreg.ru</u> и перейдите в раздел Электронная школа.

Если после совершения данных действий сведения не отображаются и появляется следующее сообщение «Данные по запрашиваемой информации отсутствуют в ИС «Электронная система образования» – это означает, что данные об успеваемости и расписании не отображаются по причине несовпадения сведений из базы ИС «Электронная система образования» (ЭСО) и Личного кабинета Портала госуслуг.

В данном случае, необходимо:

1. Проверить данные, заполненные в Личной кабине (необходимо вносить ФИО в соответствии с документом, удостоверяющим личность, так как при написании ФИО через букву «е», а не «ё» сведения будут считаться разными).

2. Обратиться в школу или позвонить в отдел образования по телефону из списка, сверить сведения, внесенные классным руководителем в ЭСО, с данными из Личного кабинета на Портале госуслуг. У родителя и ребёнка должны быть заполнены: ФИО и СНИЛС."

 $\frac{https://gosuslugi.pnzreg.ru/faq/#:~:text=\%D0\%93\%D0\%BB\%D0\%B0\%D0\%B2\%}{D0\%BD\%D0\%B0\%D1\%8F,\%D0\%A4\%D0\%98\%D0\%9E\%20\%D0\%B8\%20\%D} \\ 0\%A1\%D0\%9D\%D0\%98\%D0\%9B\%D0\%A1.$